# HSBC Business Internet Banking MPF services user guide

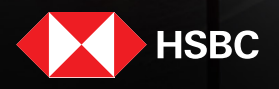

Business Internet Banking offers you an efficient and secured way to manage MPF contributions for your employees, that helps you save time on MPF administration work, minimise calculation mistakes and avoid potential surcharges from miscalculation.

### Contents

| Ac  | cess the Business Internet Banking                        |
|-----|-----------------------------------------------------------|
| 1.  | Visit the HSBC Hong Kong website                          |
| 2.  | Log on to the Business Internet Banking4                  |
| Pre | epare and submit remittance statement                     |
| 1.  | Select contribution bill                                  |
| 2.  | Select 'Earliest Direct Debit Date'                       |
| З.  | (Optional) Add contribution record(s) for new employee(s) |
| 4.  | (Optional) Report employee termination(s)8                |
| 5.  | Input contribution details                                |
| 6.  | Review and submit remittance statement                    |
| 7.  | Acknowledge remittance statement submission               |
| Sul | bmit pending remittance statement                         |
| 1.  | Select contribution bill                                  |
| 2.  | Review and submit remittance statement                    |
| 3.  | Acknowledge remittance statement submission               |
| Vie | w submitted remittance statement                          |
| 1.  | Select contribution bill                                  |
| 2.  | View contribution details                                 |
| Gat | teway service                                             |
| Em  | ail from HSBC MPF                                         |
| Ар  | pendix                                                    |

If you have any questions, please call the HSBC MPF Employer Hotline on (852) 2583 8033 or speak to your account manager.

### **Access the Business Internet Banking**

#### 1. Visit the HSBC Hong Kong website

Click 'Business Internet Banking' under 'Log on' on the HSBC Hong Kong website homepage (business.hsbc.com.hk).

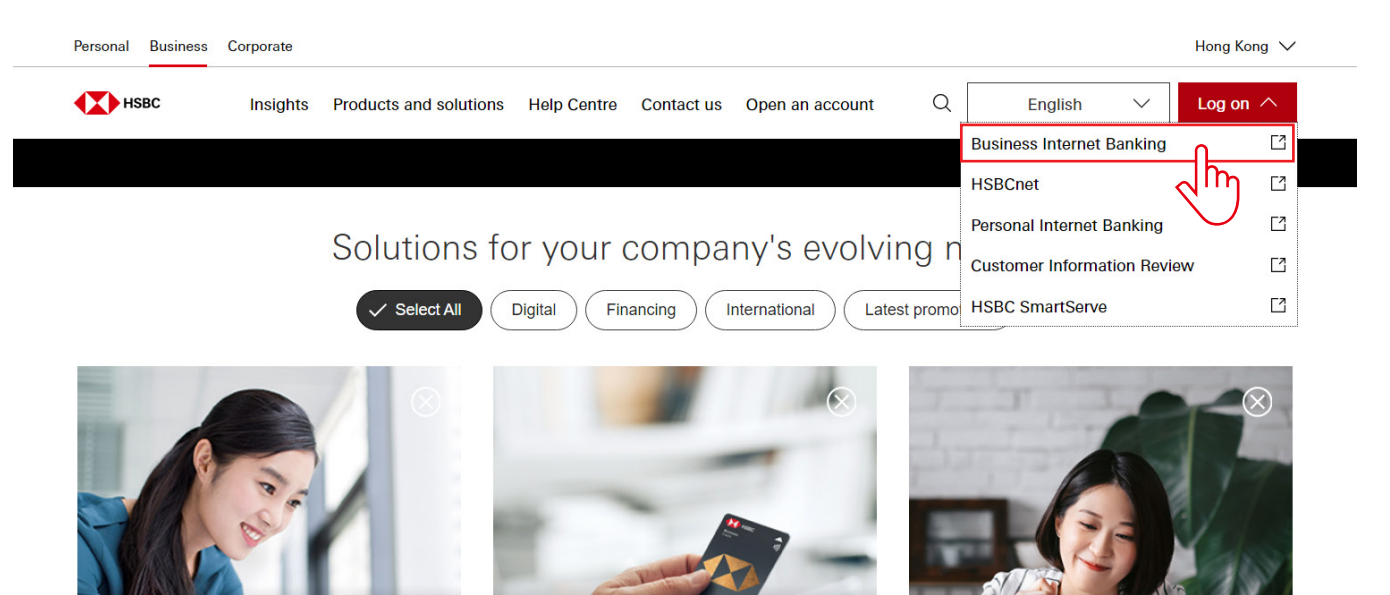

Business Internet Banking: Request & Form Tracker > Business Mastercard® Welcome Offers > Evel your business ambitions with our limited-time trade offers >

#### 2. Log on to the Business Internet Banking

Input username, password and security code to log on to the Business Internet Banking.

If you have not signed up for the Business Internet Banking, click 'Sign up for Business Internet Banking' on the right and follow the steps to sign up for **full Business Internet Banking services**. If you want to sign up for the **MPF service only**, please submit the 'Business Internet Banking Mandatory Provident Fund (MPF) Service Enrolment Form' before registration. The form can be downloaded from the 'Form Download Centre' section on the homepage of the HSBC Hong Kong website (business.hsbc.com.hk).

| ► Log on to HSBC Online Bu                                               | usines: × +                                                                                                    | - 🗆 ×     |
|--------------------------------------------------------------------------|----------------------------------------------------------------------------------------------------|-----------|
| $\leftrightarrow$ $\rightarrow$ C $\textcircled{a}$ $\textcircled{a}$ or | nline-banking.business.hsbc.com.hk/portalserver/logon?vid=018cedafb84c001a63bf01d6386b0506f00ad06700cce&sid=1745826616 🛧                                                                                                    | ር 🕹 🛃 ፡   |
| ◆】 進豊 Busine:                                                            | ss                                                                                                    | English 🗸 |
|                                                                          | and the second second s | 4         |
| Forget use         Privacy and Security         © Copyright. The Hoog    | on to Business Internet Banking   me   Image: Constant of the security isemane Next Next Next Need help? Essential guides to Digital Business Banking > Troubleshooting login issues > Replace security device with Mobile Security Key  Maintenance Schedule Terms of Use Hyperlink Policy Online Security gkong and Shanghai Banking Corporation Limited, 2002-2025. All rights reserved.                                                                                                    |           |

## Prepare and submit remittance statement

If you have both the authority to prepare and submit remittance statement, you can follow the following steps to prepare and submit remittance statement in one go.

#### 1. Select contribution bill

- 1. Click 'Prepare Remittance Statement' under 'MPF Services' on the left of the Business Internet Banking homepage.
- 2. All the outstanding contribution bills under your account are displayed. Select the contribution bill you want to submit and click '>' to proceed.

| нзвс                                                                                                    |                                                                                                 |                                                                                                    |                                                                                                    |                                                                                                    |                                                                                                    |                                                 | 🖬 Eng                                   | ish ♥ 🍰   HKHBAP000020211803SUC001                              | Log off |
|----------------------------------------------------------------------------------------------------|-------------------------------------------------------------------------------------------------|----------------------------------------------------------------------------------------------------|----------------------------------------------------------------------------------------------------|----------------------------------------------------------------------------------------------------|----------------------------------------------------------------------------------------------------|-------------------------------------------------|-----------------------------------------|-----------------------------------------------------------------|---------|
| T MPF Services                                                                                                    | ×                                                                                               |                                                                                                    |                                                                                                    |                                                                                                    |                                                                                                    |                                                 |                                         |                                                                 |         |
| MPF Services                                                                                                    | Pi                                                                                              | repare Remitt                                                                                                    | tance Statement                                                                                                    |                                                                                                    |                                                                                                    |                                                 |                                         |                                                                 |         |
| ME Succes<br>Me Success<br>Units Education of Success<br>Calculate Success<br>Calculate Success<br>Calculate Success<br>Calculate Success<br>Admin Tools | e Remittance Stateme:                                                                           | In the average of the second second s | A reason of the second second | Vsuchbice (Vsluckhorst) will be megad into<br>a instruction and anguly through the HSEE Parameters<br>table provident Fund Insustries volce response ay<br>the expended.<br>Instruction and the second second second second<br>websites degrees which are available at HSEC<br>websites degrees and the second second second<br>websites degrees and second second second second<br>this webgrage.<br>Combination plants | te HSZ Medotory Providen Fuel - SuperTost Pre ("SuperTost Pre<br>al Internet Besting and Interactive vice regions a year will be again<br>stam and Presonal Internet Besting will not be affected.<br>2007 website www.hsto.com.Mitrgf. | e"]<br>nied wepowely fem ôpm 27 June 2019 f<br> | II 1159pm 1 July 2019 instituting enqui | y of "Portfolio Projection on MPF Benefits" on Personal Int<br> |         |
|                                                                                                    |                                                                                                 | r aj canto                                                                                                    | on no.                                                                                                    |                                                                                                    | 20211803 - ABC Company                                                                                                    |                                                 | Trepared by                             | case operate on                                                 |         |
| 2                                                                                                    | 1.                                                                                              | 1. DAY                                                                                                    | Casual Employee                                                                                                    |                                                                                                    |                                                                                                    | Input pe                                        | roll date (dd/mm/yyyy) and press        | 60                                                              |         |
| · <b>-</b>                                                                                                    | 2                                                                                               | 2. DAY                                                                                                    | 20467539                                                                                                    | 25 Apr 2025                                                                                                    | 28 Apr 2028                                                                                                    | нк                                              | 0.00 PUC001                             | 08 May 2025                                                     | >       |
|                                                                                                    |                                                                                                 |                                                                                                    |                                                                                                    |                                                                                                    | 20228899 - 123 Co                                                                                                    |                                                 |                                         |                                                                 |         |
| MLY1                                                                                                    | 20473228                                                                                        | 01                                                                                                    | 1 Apr 2025                                                                                                    | 30 Apr 2025                                                                                                    |                                                                                                    | HKD5,000.00                                     | SUC001                                  | 08 May 2025                                                     |         |
|                                                                                                    | 1<br> <br> <br> <br> <br> <br> <br> <br> <br> <br> <br> <br> <br> <br> <br> <br> <br> <br> <br> | The contribution bill for co<br>Display the latest Direct D<br>Peying contribution by e-C<br>Report the relevant incom<br>Submission of MPF docur<br>Submits Remittance File Vio                                                                                                    | corresponding contribution period process<br>Debit Account information on Remittance<br>Charges<br>me and mandatory contributions for the an<br>ments through dealignated channels<br>the gatavery service                                                                                                    | ed by other submission channel(s)<br>Statements in Business Internet Banking (1885)<br>ngbiyees who reach 18 or 68 years old<br>ut us, Business Internet Bession (1987)                                                                                                    |                                                                                                    |                                                 |                                         |                                                                 |         |

#### 2. Select 'Earliest Direct Debit Date'

#### Reminder

If you submit the remittance statement before 5pm (Monday to Friday except public holiday), you can submit the contribution payment on the current day by setting the current day as the 'Earliest Direct Debit Date'. If you submit the remittance statement between 5pm to 11.59pm (Monday to Friday except public holiday), you can only submit the contribution payment by setting the next working day or the working day thereafter as the 'Earliest Direct Debit Date'. Please note that if you submit the remittance statement between 5pm to 11.59pm on the contribution day and set the next working day as the 'Earliest Direct Debit Date', the contribution day will still be regarded as the day of the remittance statement submission.

To avoid late payment surcharges, you should submit the remittance statement on or before the contribution day.

| • | () нѕвс                                |                                                                                                    |                                                                                                    |                                                                                                    |                                                                      |                                                                                  |                                                                                                    | ∎ English ✓ 🔮   HKHBAP000020211803SUC001                                                                                                    | Log off                 |
|---|----------------------------------------|----------------------------------------------------------------------------------------------------|----------------------------------------------------------------------------------------------------|----------------------------------------------------------------------------------------------------|----------------------------------------------------------------------|----------------------------------------------------------------------------------|----------------------------------------------------------------------------------------------------|----------------------------------------------------------------------------------------------------|-------------------------|
| τ | MPF Services X                         | Select a direct debit date. The total contributio                                                                                                    | n amount for this bill will then be deb                                                                      | ited from your bank account on or shortly after this                                                               | late after submission.                                               |                                                                                  |                                                                                                    |                                                                                                    |                         |
|   | MPF Services                           |                                                                                                    |                                                                                                    |                                                                                                    |                                                                      |                                                                                  |                                                                                                    |                                                                                                    |                         |
|   | Prepare Remittance Statement           | 6 . Fastings Disease D                                                                                                    | this Date                                                                                                    | •                                                                                                    |                                                                      | 0.14                                                                             | The last                                                                                                    |                                                                                                    |                         |
|   | Pending to Submit Remittance Statement | Earliest Direct D                                                                                                    | ebit Date                                                                                                    |                                                                                                    |                                                                      | 0 May 2025                                                                       |                                                                                                    |                                                                                                    |                         |
|   | View Submitted Remittance Statement    |                                                                                                    |                                                                                                    |                                                                                                    |                                                                      |                                                                                  |                                                                                                    |                                                                                                    |                         |
|   | Gateway Service                        | If there are any changes in relevant income, pleas                                                                                                    | e update them and click 'Calculate & S                                                                       | ave" in order to tory contribution (                                                                               | mounts. For any changes in vo                                        | luntary contributions, please update the                                         | am manually for each employee. Always click 'Calcul                                                               | ate & Save' after you finish in order to save the changes.                                                                                             |                         |
|   | Email from HSBC MPF                    |                                                                                                    |                                                                                                    |                                                                                                    |                                                                      |                                                                                  |                                                                                                    |                                                                                                    |                         |
|   | Admin Tools 🗸 🗸                        | If the relevant income of an existing employee is :<br>input '0' or '0.00'.                                                                                                    | ero, please input '0' or '0.00' for the re                                                                   | levant income. If the contribution day for the first cont                                                          | ibutions in respect of the new e                                     | imployee(s) showing in the 'Existing Err                                         | sployees Section' has NOT been reached, please leav                                                               | e the field for the relevant income of the employee(s) concerned blank                                                                                 | and do NOT              |
|   |                                        | Please carefully review the remittance statement<br>Schemes Authority ('MPFA') may impose a surch                                                                                                    | before submission in order to avoid an<br>arge of 5% of any outstanding mandati                              | y outstanding contributions. If the contribution day for<br>any contributions. The employer may also be subject to | the mandatory contributions ha<br>a financial penalty or prosecution | a been reached but the relevant income<br>on.                                    | of the relevant employee(s) is left blank, it will be co                                                          | nsidered as failure to report contributions. The Mandatory Provident Fu                                                                                | und                     |
|   |                                        | For enquiries, please contact our MPF employer h                                                                                                    | otline on (852) 2583 8033.                                                                                   |                                                                                                    |                                                                      |                                                                                  |                                                                                                    |                                                                                                    |                         |
|   |                                        | Generally, for monthly-paid non-ossual employees<br>rainstorm warning day, then the contribution day<br>For further details, please refer to the MPFA's well                                                                                                    | the contribution day is the tenth day<br>refers to the next working day which is<br>site at www.mpfa.org.hk. | of each month. For casual employees (who is not a me<br>not a Saturday, a public holiday, a gale warning day o     | mber of an industry scheme), th<br>r black rainstorm warning day. I  | e contribution day is the tenth day afte<br>Please be reminded that employers mu | r the last day of the relevant contribution period. If th<br>at make the MPF mandatory contributions for their er | e contribution day is a Saturday, a public holiday, a gale warning day o<br>mployees in full by the contribution day in respect of relevant contributi | or black<br>ion period. |
|   | 15km 16% 명금 11 - 12 - 15 (14 - 1       | Below is a table showing the contribution day for                                                                                                    | monthly-paid non-casual employees in                                                                         | each month in 2023 and please note that this table is                                                              | or reference only.                                                   |                                                                                  |                                                                                                    |                                                                                                    |                         |
|   |                                        | MPF contribution days for monthly-paid non-co                                                                                                    | saual employees in 2023                                                                                      |                                                                                                    |                                                                      |                                                                                  |                                                                                                    |                                                                                                    |                         |
|   | 그 않는 것이 같이 한 것 같아. 말 같아?               | Contribution period e                                                                                                    | nding                                                                                                    | 1011000                                                                                                    |                                                                      | Contributio                                                                      | n period ending                                                                                                   | 19 10-10 C                                                                                                    |                         |
|   | 1. 그는 2. 전 전 것 같아. 이 것은 것              | in the month of<br>(MM/YYYY)                                                                                                    |                                                                                                    | (DD/MM/YYYY)                                                                                                    |                                                                      | in the<br>(MP                                                                    | month of<br>M/YYYY)                                                                                               | (DD/MM/YYYY)                                                                                                    |                         |
|   | 지나나다 '영거' 나가 신다. 전성적인                  | 12/2024                                                                                                    |                                                                                                    | 10/01/2025                                                                                                    |                                                                      | 0                                                                                | 6/2025                                                                                                    | 10/07/2025                                                                                                    |                         |
|   |                                        | 01/2025                                                                                                    |                                                                                                    | 10/02/2025                                                                                                    |                                                                      | 0                                                                                | 7/2025                                                                                                    | 11/08/2025                                                                                                    |                         |
|   | 비행은 비행의 방송 등등을 가장했다.                   | 02/2025                                                                                                    |                                                                                                    | 10/03/2025                                                                                                    |                                                                      | a                                                                                | 8/2025                                                                                                    | 10/08/2025                                                                                                    |                         |
|   |                                        | 04/2025                                                                                                    |                                                                                                    | 12/05/2025                                                                                                    |                                                                      | 1                                                                                | 0/2025                                                                                                    | 10/11/2025                                                                                                    |                         |
|   | 이 아이는 것 같은 것이 아름다.                     | 05/2025                                                                                                    |                                                                                                    | 10/06/2025                                                                                                    |                                                                      | 1                                                                                | 1/2025                                                                                                    | 10/12/2025                                                                                                    |                         |
|   | 이 생동 영지 않는 것이 안 한 것으로 생각했다.            |                                                                                                    |                                                                                                    |                                                                                                    |                                                                      |                                                                                  |                                                                                                    |                                                                                                    |                         |
|   |                                        | Name                                                                                                    |                                                                                                    |                                                                                                    | HKID/Pasaport                                                        | No.                                                                              |                                                                                                    |                                                                                                    |                         |
|   | 내 그는 것 같은 것이 있는 것                      | Contribution Period                                                                                                    |                                                                                                    |                                                                                                    | Mandatory Cor                                                        | ntributiona                                                                      | Voluntary Contributions                                                                                           |                                                                                                    |                         |
|   | · 전문 비가 영제 문제 · 이번 전문 제                | From                                                                                                    | То                                                                                                    | Relevant Income                                                                                                    | Employer                                                             | Employee                                                                         | Employer                                                                                                    | Employee                                                                                                    |                         |
|   | 나가 나면 수업 눈이 날았다며 가지만 한 것이다.            | Existing Employee Section                                                                                                    |                                                                                                    |                                                                                                    |                                                                      |                                                                                  |                                                                                                    |                                                                                                    |                         |
|   |                                        | 1 LI TAK KEUNG                                                                                                    |                                                                                                    |                                                                                                    | Q441***(*)                                                           |                                                                                  |                                                                                                    |                                                                                                    |                         |
|   |                                        | 01 Apr 2025                                                                                                    | 30 Apr 2025                                                                                                  | 20,000.00                                                                                                    |                                                                      | 1,000.00                                                                         | 1,000.00 0.00                                                                                                    | 0.00                                                                                                    |                         |
|   | 19년 17월 전 18일 월 4일 <u>- 1</u> 9일 - 19일 | 2 BRIAN CHEUNG                                                                                                    |                                                                                                    |                                                                                                    | AQ38*****                                                            |                                                                                  |                                                                                                    |                                                                                                    |                         |
|   |                                        | 01 Apr 2025                                                                                                    | 30 Apr 2025                                                                                                  | 20.000.00                                                                                                    |                                                                      | 1,000.00                                                                         | 1.000.00                                                                                                    | 0.00                                                                                                    |                         |
|   |                                        | 3 CHEUNG SIU LAI                                                                                                    |                                                                                                    | 20,000,00                                                                                                    | FOIS                                                                 | 1 000 00                                                                         | 1 000 00                                                                                                    | 0.00                                                                                                    |                         |
|   |                                        | 01 Apr 2025                                                                                                    | 30 Apr 2025                                                                                                  | 10,000.00                                                                                                    | -31                                                                  | 1,000.00                                                                         | <u> </u>                                                                                                    |                                                                                                    |                         |
|   |                                        |                                                                                                    |                                                                                                    |                                                                                                    |                                                                      |                                                                                  |                                                                                                    |                                                                                                    | < >                     |
|   |                                        | When the same start and start and st |                                                                                                    |                                                                                                    |                                                                      |                                                                                  |                                                                                                    |                                                                                                    |                         |
|   |                                        |                                                                                                    |                                                                                                    |                                                                                                    |                                                                      |                                                                                  |                                                                                                    |                                                                                                    |                         |
|   |                                        | Back                                                                                                    | Calculate &                                                                                                  | Save Add/A                                                                                                    | mend New                                                             | Employee                                                                         | Add/Amend Ter                                                                                                    | mination View To                                                                                                    | tel                     |
|   |                                        |                                                                                                    |                                                                                                    |                                                                                                    |                                                                      | Linpiojee                                                                        |                                                                                                    |                                                                                                    |                         |
|   |                                        | The                                                                                                    |                                                                                                    |                                                                                                    |                                                                      |                                                                                  |                                                                                                    |                                                                                                    |                         |
|   |                                        | Display the latest Direct Debit Account informat                                                                                                    | ion on Remittance Statements in Bus                                                                          | iness Internet Banking ('BIB')                                                                                     |                                                                      |                                                                                  |                                                                                                    |                                                                                                    | ~                       |
|   |                                        | Paying contribution by e-Cheque                                                                                                    |                                                                                                    |                                                                                                    |                                                                      |                                                                                  |                                                                                                    |                                                                                                    | ~                       |
|   |                                        | Report the relevant income and mandatory cont                                                                                                    | ributions for the employees who reac                                                                         | h 18 or 65 years old                                                                                               |                                                                      |                                                                                  | <b>D</b>                                                                                                    |                                                                                                    | ~                       |
|   |                                        | Submission of MPF documents through designs                                                                                                    | ted channels                                                                                                 |                                                                                                    |                                                                      | $\sim$                                                                           | 11 M                                                                                                    |                                                                                                    | ~                       |
|   |                                        | Submitted remittence statement connet be revie                                                                                                    | ad or supplemented vis Rusinova Inte                                                                         | amat Bankinn ("BIB")                                                                                               |                                                                      | <b>\'</b>                                                                        |                                                                                                    |                                                                                                    | ~                       |
|   |                                        | Determine the deadline for enrolment into MPF                                                                                                    | scheme and contribution day of the fi                                                                        | rat contribution                                                                                                   |                                                                      |                                                                                  |                                                                                                    |                                                                                                    | ~                       |
|   |                                        | Makino MPF contributions by direct debit instru                                                                                                    | ntion                                                                                                    |                                                                                                    |                                                                      |                                                                                  | $\smile$                                                                                                    |                                                                                                    | ~                       |

#### 3. (Optional) Add contribution record(s) for new employee(s)

- 1. Click 'Add/Amend New Employee' to add contribution record(s) for new employee(s).
- 2. Input/Select all the required information for the new employee(s), including 'Surname', 'First Name', 'Identity Type', 'Identity No.', 'Sex', 'Member Type', 'Date Joined Scheme', 'Class No.' and 'Date of Birth'.
- 3. Click 'Return to Contribution Details' upon completion.

#### 🖗 Reminder

Before adding contribution record(s) for new employee(s) on Business Internet Banking, you have to enroll your eligible non-casual employees into an MPF scheme by submitting the 'Employee Application Form' (form code: IN61) within first 60 days of their employment with you. The form can be downloaded from the 'Useful information' section on the homepage of the HSBC MPF website.

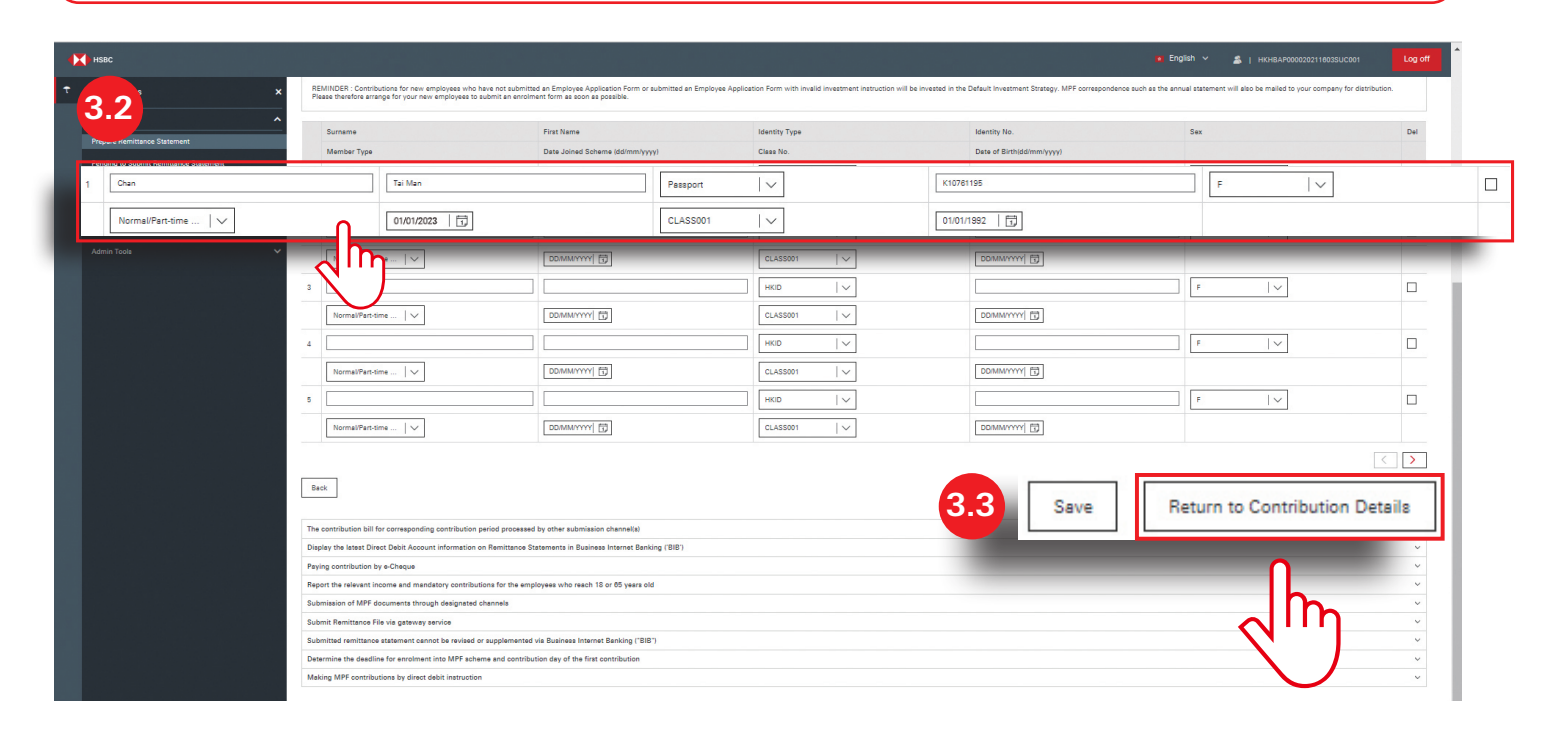

#### 4. (Optional) Report employee termination(s)

- 1. Click 'Add/Amend Termination' to report employee termination(s).
- 2. Check the box(es) of the employee(s) terminated.
- 3. Click 'Continue' upon completion.

| нзвс                     |                                                  |                                                                              |                                                         |          | 👩 English 🗸 🌋   HK |          |
|--------------------------|--------------------------------------------------|------------------------------------------------------------------------------|---------------------------------------------------------|----------|--------------------|----------|
| *                        | Please note that Business Internet Ba            | nking and its webpage will not be suspended.                                 |                                                         |          |                    |          |
| 1 MPF Services           | For details, please refer to the schem           | e participants' notice and frequently asked questions which are available at | HSBC MPF website www.hsbc.com.hk/mpf.                   |          |                    |          |
| MPF Services             | Fill in the amount of relevant income            | for employees                                                                |                                                         |          |                    | v        |
| Prepare Remittance State | Submit first contributions for new en            | ployees on or before the contribution day                                    |                                                         |          |                    | v        |
| Pending to Submit Remitt | submission of Remittance Statement               | and payment of mandatory contributions in full by the contribution day       |                                                         |          |                    | ~        |
| View Submitted Remittan  | Please note: There are more MPF import Statement | ortant notes at the bottom of this webpage.                                  |                                                         |          |                    |          |
| Gateway Service          | MPF service evailable in BizExpress -            | Make HSBC MPF contributions at ease by preparing and submitting rem          | ittance statements with your mobile now! Find out more, |          |                    |          |
|                          | Employer                                         | 20228899 - 1 <b>23 Co</b>                                                    |                                                         |          |                    |          |
| Admin Toola              | → Pay Centre                                     | MLY1                                                                         | Bill No.                                                | 20473228 | Currency           | HKD      |
|                          | Contribution Period                              | 01 Apr 2025 - 30 Apr 2025                                                    |                                                         |          |                    |          |
|                          | Name                                             |                                                                              | HKID / Pesspo                                           | rt No.   |                    |          |
|                          | Name                                             |                                                                              | HKID / Pesspo                                           | rt No.   |                    |          |
|                          | LI TAK KEUNG                                     |                                                                              | Q441***(*)                                              |          |                    |          |
|                          | BRIAN CHEUNG                                     |                                                                              | AQ38*****                                               |          |                    |          |
|                          | CHEUNG SIU LAI                                   |                                                                              | F043*****                                               |          |                    |          |
|                          | WONG MEI MEI                                     | 0                                                                            | ET24*****                                               |          |                    |          |
|                          | XI YISAN                                         | lh.                                                                          | D232                                                    |          |                    |          |
|                          | ZHU SAN SAN                                      |                                                                              | BA24*****                                               |          |                    |          |
|                          |                                                  |                                                                              |                                                         |          |                    |          |
|                          | The contribution bill for corresponding          | a contribution period processed by other submission channelial               |                                                         |          | 4.3                | Continue |
|                          | Display the latest Direct Debit Accou            | nt information on Remittance Statements in Business Internet Banking (1      | 11B')                                                   |          |                    |          |
|                          | Paying contribution by e-Cheque                  |                                                                              |                                                         |          |                    |          |
|                          | Report the relevant income and many              | latory contributions for the employees who reach 18 or 65 years old          |                                                         |          |                    |          |
|                          | Submission of MPF documents through              | gh designated channels                                                       |                                                         |          |                    | ~        |
|                          | Submit Remittance File via gateway i             | ervice                                                                       |                                                         |          |                    |          |
|                          | Submitted remittance statement can               | not be revised or supplemented via Business Internet Banking ("BIB")         |                                                         |          |                    | ~        |
|                          | Determine the deadline for enrolmen              | into MPF acheme and contribution day of the first contribution               |                                                         |          |                    | ×        |
|                          |                                                  |                                                                              |                                                         |          |                    |          |

- 4. Input/Select all the required information for the terminated employee(s), including 'Last Employment Date', 'Termination Reason', 'LSP Entitled Amount', 'SP Entitled Amount' and 'LSP/SP paid to employee'.
- 5. Click 'Return to Contribution Details' upon completion.

#### **Reminder**

You have to submit the remittance statement and 'Payment Proof for Long Service Payment/Severance Payment (LSP/SP)' (form code: INLS) at the same time for a timely refund of LSP/SP (if any). The form can be downloaded from the 'Useful information' section on the homepage of the HSBC MPF website.

|     | HSBC                           |                        |                                                                                                    |                                                                                                    |                                                                                              |                                           |                       | 💼 English 🛩 🔮 | HKHBAP000020211003SUC001 | Log off |
|-----|--------------------------------|------------------------|----------------------------------------------------------------------------------------------------|----------------------------------------------------------------------------------------------------|----------------------------------------------------------------------------------------------|-------------------------------------------|-----------------------|---------------|--------------------------|---------|
|     | ↑ MPF Services                 | ×                      | Por Superintist Plus memoers: The re<br>Please note that Business Internet Ba                                                                                                    | revent services on HSBC wandstory Provident Fund<br>inking and its webpage will not be suspended.                                                                                                    | Interscove voice response system and Hero                                                    | instructmet Benking will not be stretted. |                       |               |                          |         |
|     | MPF Services                   | ^                      | For details, please refer to the schem                                                                                                    | e participants' notice and frequently asked question                                                                                                    | s which are available at HSBC MPF website v                                                  | www.hebc.com.hk/mpf.                      |                       |               |                          |         |
|     | Prepare Remittance Statement   |                        | Fill in the amount of relevant income                                                                                                    | for employees                                                                                                    |                                                                                              |                                           |                       |               |                          | ~       |
|     | Pending to Submit Remittance S | Statement              | Submit first contributions for new en                                                                                                    | ployees on or before the contribution day                                                                                                    |                                                                                              |                                           |                       |               |                          | ~       |
|     | View Submitted Remittance Stat | tement                 | Submission of Remittance Statement                                                                                                    | and payment of mandatory contributions in full b                                                                                                    | y the contribution day                                                                       |                                           |                       |               |                          | ~       |
|     | Gateway Service                |                        | Please note: There are more MPF imp                                                                                                    | portant notes at the bottom of this webpage.                                                                                                    |                                                                                              |                                           |                       |               |                          |         |
|     | Conciliant USBC MOR            |                        | MPF service available in BizExpress -                                                                                                    | Make HSBC MPF contributions at ease by prepari                                                                                                    | ing and submitting remittance statements w                                                   | vith your mobile now! Find out more,      |                       |               |                          |         |
| _   |                                |                        | Employer                                                                                                    | 20228889 - 123 Co                                                                                                    |                                                                                              |                                           |                       |               |                          |         |
|     | Admin Toola                    | Ť                      | Pay Centre                                                                                                    | MLY1                                                                                                    | Bill No.                                                                                     | 20473228                                  | Currency              | нкр           |                          |         |
| 4.4 |                                |                        | Contribution Period                                                                                                    | 01 Apr 2025 - 30 Apr 2025                                                                                                    |                                                                                              |                                           |                       |               |                          |         |
|     |                                |                        | Information will be automatically sav                                                                                                    | ed when you click 'Return to Contribution Details'. Y                                                                                                    | 'ou may also click 'Save' to constantly save in                                              | nformation.                               |                       |               |                          |         |
|     |                                | HKID / Passport No.    |                                                                                                    | Last Employn                                                                                                    | nent Date (dd/mm/yyyy)                                                                       |                                           | Termination Reas      | on            |                          |         |
|     | Name                           | LSP Entitled Amoun     |                                                                                                    | SP Entitled Ar                                                                                                    | mount                                                                                        |                                           | LSP/SP paid to en     | nployee       |                          | Undo    |
|     |                                |                        |                                                                                                    |                                                                                                    |                                                                                              |                                           | 20 cm and the balance |               |                          |         |
|     | XI YISAN                       | D232*****              |                                                                                                    | 30/04/2025                                                                                                    |                                                                                              |                                           | RE-Redundancy / L     | ay   🗸        |                          |         |
|     | XI YISAN                       | D232*****              |                                                                                                    | 30/04/2025                                                                                                    |                                                                                              |                                           | RE-Redundancy / L     | ay   V        |                          |         |
|     | XI YISAN                       | D232*****              | Back                                                                                                    |                                                                                                    | en obannella                                                                                 | 4.                                        | 5 Save                | Return to Cor | ntribution Details       | 3       |
|     | XI YISAN                       | D232*****<br>(5,000.00 | Back<br>The contribution bill for correspondin<br>Diaplay the latest Direct Debit Accourt                                                                                                    | g contribution particle processed by other submission<br>of contribution particle processed by other submission<br>of Reinflawtion particle processed by other submission                                                                                                    | on shamata)<br>asa Internet Banking (BIE)                                                    | 4.                                        | 5 Save                | Return to Cor | ntribution Details       |         |
|     | XI YISAN                       | D232*****<br>(8.000.00 | Back                                                                                                    | a contribution particle processed by other submission of the employees with a reaction of the employees with a reaction of the employees.                                                                                                    | on channelta)<br>ass Internet Earling (EIE)<br>15 or 65 years old                            | 4.                                        | 5 Save                | Return to Cor | ntribution Details       |         |
|     | XI YISAN                       | D232*****<br>(5,000.00 | Back<br>The contribution bill for correspond<br>Digity the lastest Direct Data Account<br>Paring contribution by e Chaque<br>Region the servent informant times<br>bachmission of MPC downess traines                                                                                     | g contribution painting processed by other submission<br>g contribution painting processed by other submission<br>activity contributions Statements in Busins<br>activity contributions for the employees a cubo reach, the<br>designated classes                               | on channel(s)<br>ess Internet Banking (105)<br>15 or (5) years ald                           | 4.                                        | 5 Save                | Return to Cor |                          |         |
|     | XI YISAN                       | D232<br>(5,000.00      | Ban:<br>The contribution bill for corresponding<br>Display the Lasse Direct Debt Accus<br>Paying contribution by e-Deauer<br>Expert an evaluation corresponding<br>Expertise of MPF documents throu<br>Expertise Tar Variantee Tar Varia gateway                                          | a contribution particle processed by other submits<br>a contribution particle processed by other submits<br>in information on Remittance Statements to Busin<br>basing contributions for the employees who reach<br>ogh designanted channels<br>ancios                          | on channells<br>eas Internet Banking (281)<br>15 or 65 years old                             | 4.                                        | 5 Save                | Return to Cor |                          |         |
|     | XI YISAN                       | 0232*****<br>(5,000 00 | Back<br>Back<br>The contribution bill for correspondin<br>Displays the lases: Direct Dath Accoun-<br>Paying contribution by Coloque<br>Tepport the relevant income and man<br>Budnetission of MPF Geovement throw<br>Budnetissions attaneed care<br>Submitted reministrone statement care | contribution particle processed by other submission     contribution particle processed by other submission     contributions for the employees who reach     the designed channels     contributions for the employees who reach     contributions for the employees who reach | en oftenell)<br>La oftenell)<br>La oftenello<br>La oftenello<br>La oftenello<br>La oftenello | 4.                                        | 5 Save                | Return to Cor |                          |         |

#### 5. Input contribution details

- 1. Review the 'Relevant Income' for all employees and update if needed.
- 2. Click 'Calculate & Save' and the employer/employee mandatory contributions for each employee will be calculated automatically.
- 3. Input/update the employer and/or employee 'Voluntary Contributions' if needed.
- 4. Click 'View Total' upon completion.

#### **Reminder**

If the 'Relevant Income' field of an employee is left blank, it will be considered as a failure to report the relevant income and mandatory contribution. This is not applicable to new employee(s) who has/have been employed for less than 60 days in the same employment.

For an existing employee who has been employed for not less than 60 days in the same employment, you should input '0' or '0.00' in the 'Relevant Income' field if the employee has zero relevant income.

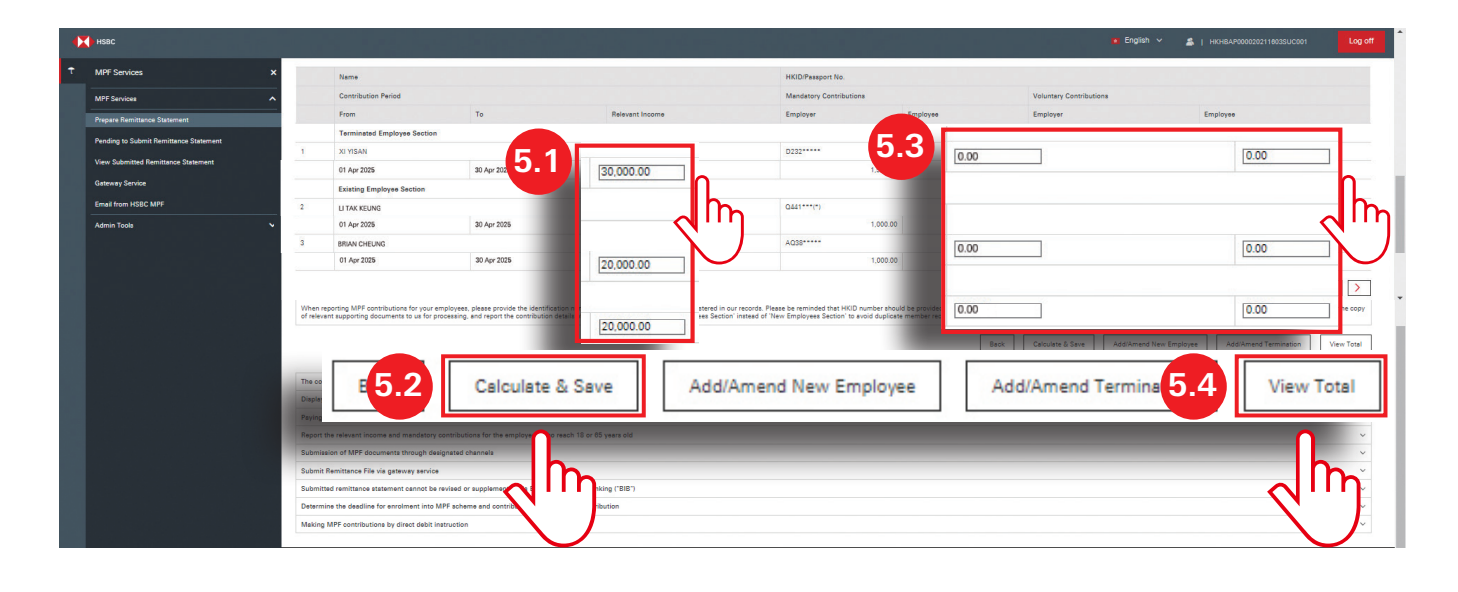

#### 6. Review and submit remittance statement

- 1. Review carefully the 'Total Contribution Amount', 'Total Mandatory Contributions' and 'Total Voluntary Contributions'.
- 2. Click 'View & Print Details' to view and print the remittance statement details.
- 3. Tick the checkbox and click 'Submit' once confirmed.

#### 🖗 Reminder

Users who do not have the authority of submission can prepare and save a remittance statement into the 'Pending to Submit Remittance Statement' page by clicking 'Submit'. Users who have the authority of submission can retrieve the saved remittance statement(s) from 'Pending to Submit Remittance Statement' page for checking and submission.

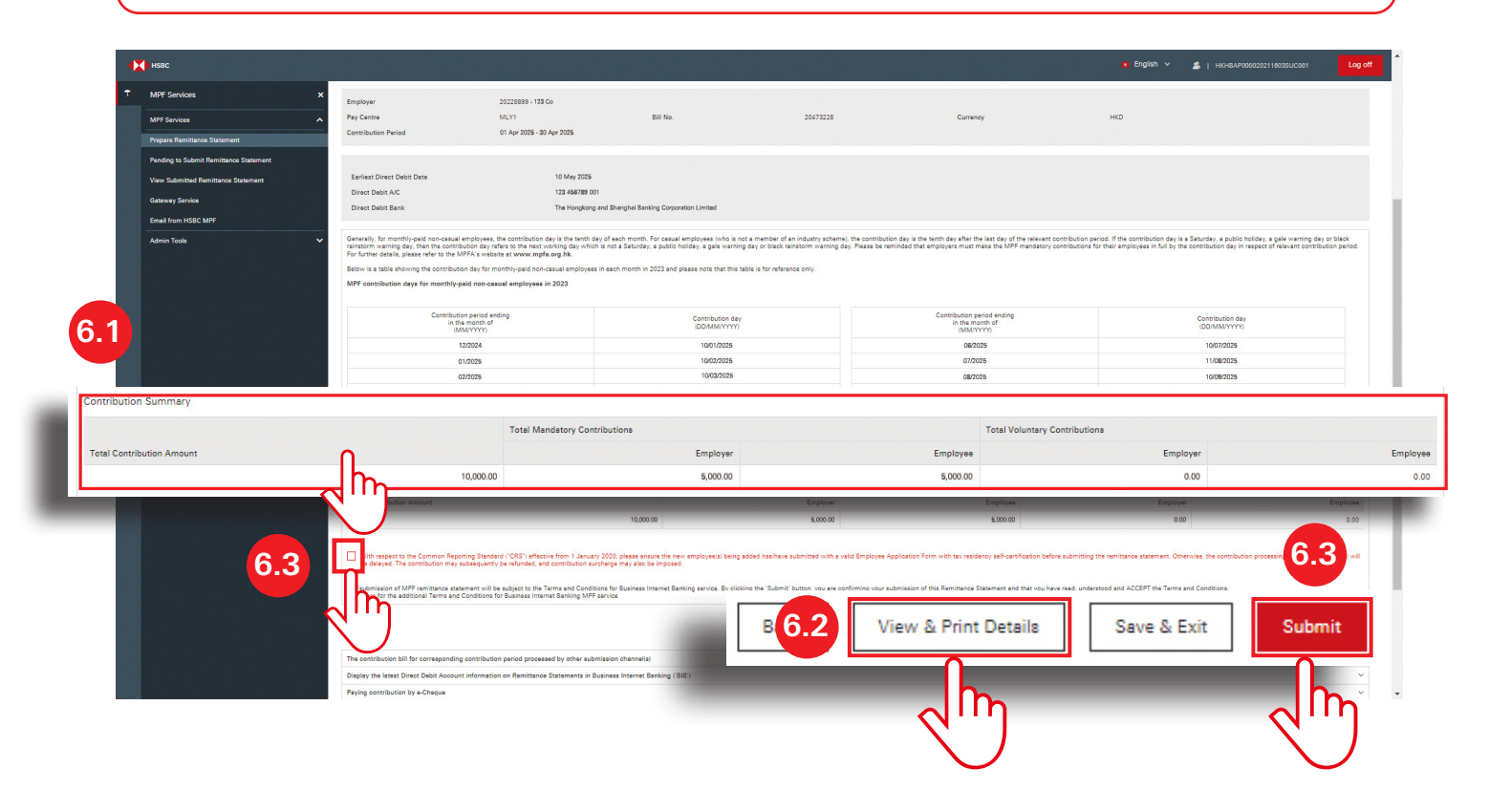

#### 7. Acknowledge remittance statement submission

- 1. The 'Acknowledgement' page indicating the 'Reference No.' will be shown upon successful submission of the remittance statement. You may capture and save the page for future reference.
- 2. Click 'OK' to leave the page.

#### 🖗 Reminder

Any submitted remittance statement cannot be amended via the Business Internet Banking. If you want to make amendments, please print the remittance statement details, counter-sign for any amendments made and send the document back to us.

| • | нѕвс                                                                            |                                                                                                    | English V                                                                                                    | L HKHBAP000020229741KANJP4                                                                                                    | Log off                                          |
|---|---------------------------------------------------------------------------------|----------------------------------------------------------------------------------------------------|----------------------------------------------------------------------------------------------------|----------------------------------------------------------------------------------------------------|--------------------------------------------------|
| ŵ | MPF Services X                                                                  | Acknowledgement                                                                                                    |                                                                                                    |                                                                                                    |                                                  |
|   | MPF Services                                                                    | , tenno the agenteint                                                                                                    |                                                                                                    |                                                                                                    |                                                  |
|   | Prepare Remittance<br>Statement<br>Pending to Submit<br>Remittance<br>Statement | Subject to relevant regulatory approval, the HSBC 1<br>Provident Fund - SuperTrust Plus ("SuperTrust Plus<br>replicating the corresponding constituent funds in to<br>constituent funds and five of the existing matching<br>and fees and charges structure as the existing 11 c<br>For further details, please refer to the scheme partic                             | Mandatory Provident Fund - ValueChoice ("ValueCh<br>) with effect from 1 July 2019. Six new constituent<br>ne ValueChoice and increasing the total number of<br>constituent funds in SuperTrust Plus will share the<br>postituent funds in ValueChoice.<br>ipants' notice and frequently asked questions which                                                                                      | oice") will be merged into the HSBC Manc<br>t funds will be added to the SuperTrust Pit<br>fund choices to 20. After the merger, the<br>same name, investment objective and pol<br>ch are available at HSBC MPF website | datory<br>is by<br>se six new<br>licy, fee level |
|   | View Submitted                                                                  | www.hsbc.com.hk/mpf.                                                                                                    |                                                                                                    |                                                                                                    |                                                  |
|   | Remittance<br>Statement                                                         | Fill in the amount of relevant income for employee:                                                                                                    |                                                                                                    |                                                                                                    | ~                                                |
|   | Gateway Service                                                                 | Submit first contributions for new employees on or                                                                                                    | before the contribution day                                                                                                    |                                                                                                    | ~                                                |
|   | Email from USPC                                                                 | Submission of Remittance Statement and payment                                                                                                    | of mandatory contributions in full by the contribu                                                                                                    | ution day                                                                                                    | ~                                                |
|   | MPF                                                                             | Please note: There are more MPF important notes                                                                                                    | at the bottom of this webpage.                                                                                                    |                                                                                                    |                                                  |
|   | Management<br>Control<br>Authorisation                                          | MPF service available in BizExpress - Make HSBC I<br>Find out more.                                                                                                    | MPF contributions at ease by preparing and subm                                                                                                    | hitting remittance statements with your n                                                                                                    | nobile now!                                      |
|   |                                                                                 | Payment/Severance Payment' (INLS) form from our y                                                                                                    | vebsite or contact our HSBC MPF Employer Hotline                                                                                                    | u can download the 'Payment Proof for Lo<br>e on (852) 25838033 for assistance. Please                                                                                                    | ng Service<br>complete and                       |
|   |                                                                                 | Payment/Severance Payment' (INLS) form from our s<br>submit the form to us. Any requests for refund for of<br>'Payment Proof for Long Service Payment/Severance                                                                                                    | Long service Payment of Severance Payment, you<br>website or contact our HSC MPF Employer Hotline<br>setting Long Service Payment or Severance Paymer<br>Payment' (INLS) form.                                                                                                    | u can download the 'Payment Proof for Lo<br>e on (852) 25838033 for assistance. Please<br>ent can only be processed upon our receip                                                                                     | ng Service<br>complete and<br>of the valid       |
|   | 71                                                                              | Payment/Severance Payment' (INLS) form from our s<br>submit the form to us. Any requests for refund for of<br>'Payment Proof for Long Service Payment/Severance<br>Reference No.                                                                                                    | Early service Payment of Severance Payment, you<br>redstite or contact our HSC MPE Employer Hotline<br>setting Long Service Payment or Severance Payme<br>Payment' (INLS) form.<br>180200012082<br>Submit MBE Remittence Statement                                                                                                    | J can download the 'Payment Proof for Lo<br>e on (852) 25838033 for assistance. Please<br>ent can only be processed upon our receip                                                                                     | ng Service<br>complete and<br>it of the valid    |
|   | 7.1                                                                             | Payment/Severance Payment' (INLS) form from our y<br>submit the form to us. Any requests for refund for of<br>'Payment Proof for Long Service Payment/Severance<br>Reference No.<br>Instruction                                                                                                    | Iso200012082<br>Submit MPF Remittance Statement<br>120200012082<br>Submit MPF Remittance Statement                                                                                                    | i can download the 'Payment Proof for Lo<br>e on (852) 25838033 for assistance. Please<br>ent can only be processed upon our receip                                                                                     | ng Service<br>complete and<br>t of the valid     |
|   | 7.1                                                                             | Payment/Severance Payment' (INLS) form from our s<br>submit the form to us. Any requests for refund for of<br>"Payment Proof for Long Service Payment/Severance<br>Reference No.<br>Instruction<br>Employer                                                                                                    | Editg service Payment of Severance Payment, you<br>website or contact our HSC MPE Employer Hotline<br>setting Long Service Payment or Severance Payme<br>Payment' (INLS) form.<br>180200012082<br>Submit MPF Remittance Statement<br>123 Co                                                                                                    | i can download the 'Payment Proof for Lo<br>e on (852) 25838033 for assistance. Please<br>ent can only be processed upon our receip                                                                                     | ng Service<br>e complete and<br>it of the valid  |
|   | 7.1                                                                             | Payment/Severance Payment' (INLS) form from our s<br>submit the form to us. Any requests for refund for of<br>'Payment Proof for Long Service Payment/Severance<br>Reference No.<br>Instruction<br>Employer<br>MPF EmployerID<br>Day Contes                                                                                                    | Long service Payment of Severance Payment, you<br>debite or contact our HSC MPE Employer Hotline<br>setting Long Service Payment or Severance Payme<br>Payment' (INLS) form.<br>I80200012082<br>Submit MPF Remittance Statement<br>123 Co<br>20228899                                                                                                    | J can download the 'Payment Proof for Lo<br>e on (852) 25838033 for assistance. Please<br>ent can only be processed upon our receip                                                                                     | ng Service<br>e complete and<br>it of the valid  |
|   | 7.1                                                                             | Payment/Severance Payment' (INLS) form from our s<br>submit the form to us. Any requests for refund for of<br>'Payment Proof for Long Service Payment/Severance<br>Reference No.<br>Instruction<br>Employer<br>MPF EmployerID<br>Pay Centre                                                                                                    | Long service Payment of Severance Payment, you     vebsite or contact our HSC MPE Employer Hotline     setting Long Service Payment or Severance Payme     Payment' (INLS) form.     I80200012082     Submit MPF Remittance Statement     123 Co     20228899     MLY     20428899                                                                                                    | J can download the 'Payment Proof for Lo<br>e on (852) 25838033 for assistance. Please<br>ent can only be processed upon our receip                                                                                     | ng Service<br>complete and<br>t of the valid     |
|   | 7.1                                                                             | Payment/Severance Payment' (INLS) form from our s<br>submit the form to us. Any requests for refund for of<br>'Payment Proof for Long Service Payment/Severance<br>Reference No.<br>Instruction<br>Employer<br>MPF EmployerID<br>Pay Centre<br>Bill No.<br>Contribution Decion                                                                                         | Consistence of Payment of Severance Payment, you evolution of contact our HSC MPE Employer Hotline setting Long Service Payment or Severance Payme Payment' (INLS) form.  I80200012082 Submit MPF Remittance Statement 123 Co 20228899 MLY 20473228 1 Ans 2025 20 Ans 2025                                                                                                    | J can download the 'Payment Proof for Lo<br>e on (852) 25838033 for assistance. Please<br>ent can only be processed upon our receip                                                                                     | ng Service<br>e complete and<br>it of the valid  |
|   | 7.1                                                                             | Payment/Severance Payment' (INLS) form from our s<br>submit the form to us. Any requests for refund for of<br>'Payment Proof for Long Service Payment/Severance<br>Reference No.<br>Instruction<br>Employer<br>MPF EmployerID<br>Pay Centre<br>Bill No.<br>Contribution Period                                                                                         | Consistence of a payment of Severance Payment, you explain or contact our HSC MPE Employer Hotline Setting Long Service Payment or Severance Paymer Payment' (INLS) form.  I80200012082 Submit MPF Remittance Statement 123 Co 20228899 MLY 20473228 1 Apr 2025 - 30 Apr 2025 WED 10 200 00                                                                                                    | J can download the 'Payment Proof for Lo<br>e on (852) 25838033 for assistance. Please<br>ent can only be processed upon our receip                                                                                     | ng Service<br>complete and<br>t of the valid     |
|   | 7.1                                                                             | Payment/Severance Payment' (INLS) form from our y<br>submit the form to us. Any requests for refund for of<br>'Payment Proof for Long Service Payment/Severance<br>Reference No.<br>Instruction<br>Employer<br>MPF EmployerID<br>Pay Centre<br>Bill No.<br>Contribution Period<br>Contribution Amount                                                                  | Consistence of Payment of Severance Payment, you evolution of contact our HSC MPE Employer Hotline setting Long Service Payment or Severance Payme Payment' (INLS) form.  I80200012082 Submit MPF Remittance Statement 123 Co 20228899 MLY 20473228 1 Apr 2025 - 30 Apr 2025 HKD10,000.00 10 May 2025                                                                                               | J can download the 'Payment Proof for Lo<br>e on (852) 25838033 for assistance. Please<br>ent can only be processed upon our receip                                                                                     | ng Service<br>e complete and<br>t of the valid   |
|   | 7.1                                                                             | Payment/Severance Payment' (INLS) form from our s<br>submit the form to us. Any requests for refund for of<br>'Payment Proof for Long Service Payment/Severance<br>Reference No.<br>Instruction<br>Employer<br>MPF EmployerID<br>Pay Centre<br>Bill No.<br>Contribution Period<br>Contribution Amount<br>Earliest Direct Debit Date                                    | Long service Payment of Severance Payment, you design or contact our HSC MPE Employer Hotins         setting Long Service Payment or Severance Paymer         Payment' (INLS) form.         180200012082         Submit MPF Remittance Statement         123 Co         20228899         MLY         20473228         1 Apr 2025 - 30 Apr 2025         HKD10,000.00         10 May 2025             | J can download the 'Payment Proof for Lo<br>e on (852) 25838033 for assistance. Please<br>ent can only be processed upon our receip                                                                                     | ng Service<br>e complete and<br>it of the valid  |
|   | 7.1                                                                             | Payment/Severance Payment' (INLS) form from our s<br>submit the form to us. Any requests for refund for of<br>'Payment Proof for Long Service Payment/Severance<br>Reference No.<br>Instruction<br>Employer<br>MPF EmployerID<br>Pay Centre<br>Bill No.<br>Contribution Period<br>Contribution Amount<br>Earliest Direct Debit Date<br>Direct Debit A/C                | Iso200012082<br>Iso200012082<br>Submit MPF Remittance Statement<br>123 Co<br>20228899<br>MLY<br>20473228<br>1 Apr 2025 - 30 Apr 2025<br>HKD10,000.00<br>10 May 2025<br>123 456789 001<br>To Union Statement Operation                                                                                                    | J can download the 'Payment Proof for Lo<br>e on (852) 25838033 for assistance. Please<br>ent can only be processed upon our receip                                                                                     | ng Service<br>e complete and<br>t of the valid   |
|   | 7.1                                                                             | Payment/Severance Payment' (INLS) form from our s<br>submit the form to us. Any requests for refund for of<br>'Payment Proof for Long Service Payment/Severance<br>Instruction<br>Employer<br>MPF EmployerID<br>Pay Centre<br>Bill No.<br>Contribution Period<br>Contribution Amount<br>Earliest Direct Debit Date<br>Direct Debit A/C<br>Direct Debit Bank            | Consistence of Payment of Severance Payment, you<br>evolute or contact our HSC MPE Employer Hotline<br>setting Long Service Payment or Severance Paymer<br>Payment' (INLS) form.                                                                                                    | p can download the 'Payment Proof for Lo<br>e on (852) 25838033 for assistance. Please<br>ent can only be processed upon our receip<br>g Corporation Limited                                                            | a Service<br>t complete and<br>t of the valid    |
|   | 7.1                                                                             | Payment/Severance Payment' (INLS) form from our s<br>submit the form to us. Any requests for refund for of<br>'Payment Proof for Long Service Payment/Severance<br>Instruction<br>Employer<br>MPF EmployerID<br>Pay Centre<br>Bill No.<br>Contribution Period<br>Contribution Amount<br>Earliest Direct Debit Date<br>Direct Debit A/C<br>Direct Debit Bank            | Long service Payment of Severance Payment, you<br>debite or contact our HSC MPE Employer Hotins<br>setting Long Service Payment or Severance Payme<br>Payment' (INLS) form.<br>I80200012082<br>Submit MPF Remittance Statement<br>123 Co<br>20228899<br>MLY<br>20473228<br>1 Apr 2025 - 30 Apr 2025<br>HKD10,000.00<br>10 May 2025<br>123 456789 001<br>The Hongkong and Shanghai Banking           | o can download the 'Payment Proof for Lo<br>e on (852) 25838033 for assistance. Please<br>ent can only be processed upon our receip<br>g Corporation Limited                                                            | 2 oK                                             |
|   | 7.1                                                                             | Payment/Severance Payment' (INLS) form from our submit the form to us. Any requests for refund for of 'Payment Proof for Long Service Payment/Severance'<br>Reference No.<br>Instruction<br>Employer<br>MPF EmployerID<br>Pay Centre<br>Bill No.<br>Contribution Period<br>Contribution Amount<br>Earliest Direct Debit Date<br>Direct Debit A/C<br>Direct Debit Bank  | IB0200012082<br>Submit OF Payment of Severance Payment, you<br>Payment' (INLS) form.<br>IB0200012082<br>Submit MPF Remittance Statement<br>123 Co<br>20228899<br>MLY<br>20473228<br>1 Apr 2025 - 30 Apr 2025<br>HKD10,000.00<br>10 May 2025<br>123 456789 001<br>The Hongkong and Shanghai Banking                                                                                                  | p can download the 'Payment Proof for Lo<br>e on (852) 25838033 for assistance. Please<br>ent can only be processed upon our receip<br>g Corporation Limited                                                            | 2 or                                             |
|   | 7.1                                                                             | Payment/Severance Payment' (INLS) form from our submit the form to us. Any requests for refund for of 'Payment Proof for Long Service Payment/Severance''<br>Reference No.<br>Instruction<br>Employer<br>MPF EmployerID<br>Pay Centre<br>Bill No.<br>Contribution Period<br>Contribution Amount<br>Earliest Direct Debit Date<br>Direct Debit A/C<br>Direct Debit Bank | Consistence of Payment of Severance Payment, you evolute or contact our HSC MPE Employer Hotline setting Long Service Payment or Severance Payme Payment' (INLS) form.  I80200012082 Submit MPF Remittance Statement 123 Co 20228899 MLY 20473228 1 Apr 2025 - 30 Apr 2025 HKD10,000.00 10 May 2025 123 456789 001 The Hongkong and Shanghai Banking period processed by other submission channel(s | p can download the 'Payment Proof for Lo<br>e on (852) 25838033 for assistance. Please<br>ent can only be processed upon our receip<br>g Corporation Limited<br>7.                                                      | 2 OK                                             |

## $\stackrel{\wedge}{\square}$ Submit pending remittance statement

If you have the authority to submit remittance statement, you can follow the following steps to submit remittance statement prepared by another user who only has the authority to prepare remittance statement.

#### 1. Select contribution bill

- 1. Click 'Pending to Submit Remittance Statement' under 'MPF Services' on the left of the Business Internet Banking homepage.
- 2. All the pending contribution bills under your account are displayed. Select the contribution bill you want to submit and click '>' to proceed.

|   |                              |                                                               |                                                          |                                                                                                    |                                                                                            |                                                                                                    |                                                                            |                                                                                                  | 209 01                      |
|---|------------------------------|---------------------------------------------------------------|----------------------------------------------------------|----------------------------------------------------------------------------------------------------|--------------------------------------------------------------------------------------------|----------------------------------------------------------------------------------------------------|----------------------------------------------------------------------------|--------------------------------------------------------------------------------------------------|-----------------------------|
| t | MPF Services                 | Pending to Subr                                               | nit Remittanc                                            | e Statement                                                                                        |                                                                                            |                                                                                                    |                                                                            |                                                                                                  |                             |
|   | MPF Services                 | r ending to oubr                                              | Incriterinttario                                         | e otatement                                                                                        |                                                                                            |                                                                                                    |                                                                            |                                                                                                  |                             |
|   | Prepare Remittance Statement | Subject to relevant regulator<br>funds will be added to the S | y approval, the HSBC Ma<br>uperTrust Plus by replication | indatory Provident Fund - Value<br>ing the corresponding constitu<br>me name, investment objective | Choice ("ValueChoice") will<br>ent funds in the ValueChoic<br>and policy, fee level and fe | be merged into the HSBC Mandatory Provident Fund - Sup<br>and increasing the total number of fund choices to 20. Af<br>s and charges structure as the existing 11 constituent fun | erTrust Plus ("SuperTru<br>ter the merger, these sis<br>ds in ValueChoice. | st Plus") with effect from 1 July 2019. Six new<br>rew constituent funds and five of the existin | v constituent<br>g matching |
| 1 | Pending to Submit            | Remittance                                                    | scheme particip                                          | ants' notice and frequently ask                                                                    | ed questions which are ava                                                                 | able at HSBC MPF website www.hsbc.com.hk/mpf-                                                                                                    |                                                                            |                                                                                                  |                             |
| / | Statement                    |                                                               | for employees                                            |                                                                                                    |                                                                                            |                                                                                                    |                                                                            |                                                                                                  | ~                           |
|   | Gateway Service              | Submit first contributions for                                | new employees on or t                                    | efore the contribution day                                                                         |                                                                                            |                                                                                                    |                                                                            |                                                                                                  | ~                           |
|   | Email from HSBC MPF          | Submission of Remittance S                                    | atement and payment o                                    | f mandatory contributions in f                                                                     | ull by the contribution day                                                                |                                                                                                    |                                                                            |                                                                                                  | ~                           |
|   | Admin Tools                  | Please note: There are more                                   | MPF important notes at                                   | the bottom of this webpage.                                                                        |                                                                                            |                                                                                                    |                                                                            |                                                                                                  |                             |
|   |                              | MPF service available in Bizl                                 | xpress - Make HSBC MI                                    | PF contributions at ease by pro                                                                    | paring and submitting rem                                                                  | ttance statements with your mobile now! Find out more                                                                                                    |                                                                            |                                                                                                  |                             |
| 2 |                              |                                                               |                                                          | Contribution Period                                                                                |                                                                                            |                                                                                                    |                                                                            |                                                                                                  |                             |
| 4 |                              | Pay Centre                                                    | Bill No.                                                 | From                                                                                               | То                                                                                         | Total Contribution Amou                                                                                                    | int Prepared By                                                            | Last Updated On                                                                                  |                             |
| M | Y1 20473228                  | 01 Apr 2025                                                   |                                                          | 30 Apr 2025                                                                                        |                                                                                            | HKD 90 900 0                                                                                                    | 0 \$1(0001                                                                 | 08 May 2025                                                                                      |                             |
|   | 10470120                     | 0174512020                                                    |                                                          | 007072020                                                                                          |                                                                                            | 112 00,000.0                                                                                                    | 000001                                                                     | 00 Milly 2020                                                                                    |                             |
|   |                              | _                                                             |                                                          |                                                                                                    |                                                                                            |                                                                                                    |                                                                            |                                                                                                  |                             |
|   |                              | Note: Transaction request subn                                | nitted within business ho                                | rs will be processed on the sar                                                                    | ne day, otherwise, it will be                                                              | processed on the next working day.                                                                                                    |                                                                            |                                                                                                  |                             |
|   |                              | Provide and the second                                        |                                                          |                                                                                                    |                                                                                            |                                                                                                    |                                                                            |                                                                                                  |                             |
|   |                              | The contribution bill for corre                               | sponding contribution p                                  | eriod processed by other sub-                                                                      | nission channel(s)                                                                         | 100                                                                                                    |                                                                            |                                                                                                  | ~                           |
|   |                              | Display the latest Direct Deb                                 | t Account information o                                  | n Remittance Statements in B                                                                       | usiness Internet Banking (1                                                                | 187)                                                                                                    |                                                                            |                                                                                                  | ~                           |
|   |                              | Report the relevant income a                                  | and mandatory contribut                                  | ons for the employees who re                                                                       | ach 18 or 65 years old                                                                     |                                                                                                    |                                                                            |                                                                                                  | ~                           |
|   |                              | Submission of MPF document                                    | ats through designated of                                | hannels                                                                                            |                                                                                            |                                                                                                    |                                                                            |                                                                                                  | ~                           |
|   |                              | Submit Remittance File via g                                  | ateway service                                           |                                                                                                    |                                                                                            |                                                                                                    |                                                                            |                                                                                                  | ~                           |
|   |                              | Submitted remittance staten                                   | ent cannot be revised o                                  | r supplemented via Business I                                                                      | nternet Banking ("BIB")                                                                    |                                                                                                    |                                                                            |                                                                                                  | ~                           |
|   |                              | Determine the deadline for a                                  | prolment into MPF sche                                   | me and contribution day of the                                                                     | first contribution                                                                         |                                                                                                    |                                                                            |                                                                                                  | ×                           |

#### 2. Review and submit remittance statement

- 1. Review carefully the 'Total Contribution Amount', 'Total Mandatory Contributions' and 'Total Voluntary Contributions'.
- 2. Click 'View & Print Details' to view and print the remittance statement details.
- 3. Click 'Move To Prepare' to update the remittance statement if needed.
- 4. Tick the checkbox and click 'Submit' once confirmed.

|      | HSBC                                   |                                                                                                    |                                                                                                    |                                                                                             | English Y & HKHBAP000020229714KA/                                                                                            | N1P1 Log                                     |
|------|----------------------------------------|----------------------------------------------------------------------------------------------------|----------------------------------------------------------------------------------------------------|---------------------------------------------------------------------------------------------|----------------------------------------------------------------------------------------------------|----------------------------------------------|
|      | MPF Services X                         |                                                                                                    |                                                                                                    |                                                                                             |                                                                                                    |                                              |
|      | NOE Can inca                           | Earliest Direct Debit Date                                                                                                    | 10 May 2025                                                                                                    |                                                                                             |                                                                                                    |                                              |
|      |                                        | Direct Debit A/C                                                                                                    | 123 466789 001                                                                                                    |                                                                                             |                                                                                                    |                                              |
|      | Prepare Remittance Statement           | Direct Debit Bank                                                                                                    | The Hongkong and Shanghai Banking Corporation Limited                                                                                                    |                                                                                             |                                                                                                    |                                              |
|      | Pending to Submit Remittance Statement | Generally, for monthly-paid pop-casual employees, the                                                                                                    | e contribution day is the tenth day of each month. For casual employees (who is not a men                                                                                                    | ober of an industry scheme), the contribution day is the tenth day after t                  | be last day of the relevant contribution period. If the contribution day                                                     | is a Saturday, a public                      |
|      | View Submitted Remittance Statement    | holiday, a gale warning day or black rainstorm warning<br>employees in full by the contribution day in respect of                                                                                                    | g day, then the contribution day refers to the next working day which is not a Saturday, a p<br>relevant contribution period. For further details, please refer to the MPFA's website at www                                                                                                    | public holiday, a gale warning day or black rainstorm warning day. Pleas<br>ww.mpfa.org.hk. | e be reminded that employers must make the MPF mandatory contri                                                              | ibutions for their                           |
|      | Geteway Service                        | Below is a table showing the contribution day for more                                                                                                    | thly-paid non-casual employees in each month in 2023 and please note that this table is fo                                                                                                    | or reference only.                                                                          |                                                                                                    |                                              |
|      | Email from HSRC MDE                    | MPF contribution days for monthly-paid non-casual                                                                                                    | il employees in 2023                                                                                                    |                                                                                             |                                                                                                    |                                              |
|      |                                        |                                                                                                    |                                                                                                    |                                                                                             |                                                                                                    |                                              |
|      | Management Control Authorisation       | Contribution period ending<br>in the month of                                                                                                    | Contribution day                                                                                                    | Contribution period ending<br>in the month of                                               | Contribution day                                                                                                    |                                              |
|      | Admin Tools 🗸 🗸                        | (MM/YYYY)                                                                                                    | (UD/MM/YYYY)                                                                                                    | (MM/YYYY)                                                                                   | (DD/MIN/YYYY)                                                                                                    |                                              |
|      |                                        | 12/2024                                                                                                    | 10/01/2025                                                                                                    | 06/2025                                                                                     | 10/07/2025                                                                                                    |                                              |
|      |                                        | 01/2025                                                                                                    | 10/02/2025                                                                                                    | 07/2025                                                                                     | 11/08/2025                                                                                                    |                                              |
|      |                                        | 02/2025                                                                                                    | 10/03/2026                                                                                                    | 08/2025                                                                                     | 10/08/2025                                                                                                    |                                              |
|      |                                        | 03/2025                                                                                                    | 10/04/2025                                                                                                    | 08/2025                                                                                     | 10/10/2025                                                                                                    |                                              |
|      |                                        | 04/2025                                                                                                    | 12/05/2025                                                                                                    | 10/2028                                                                                     | 10/11/2026                                                                                                    |                                              |
|      |                                        | Contribution Summary                                                                                                    |                                                                                                    |                                                                                             |                                                                                                    |                                              |
|      |                                        | Tot                                                                                                    | al Mandatory Contributions                                                                                                    | Total Voluntary                                                                             | Contributions                                                                                                    |                                              |
| Cont | tribution Amount                       |                                                                                                    | Employer                                                                                                    | Employee                                                                                    | Employer                                                                                                    |                                              |
|      |                                        | 10,000.00                                                                                                    | 5,000.00                                                                                                    | 5,000.00                                                                                    | 0.00                                                                                                    |                                              |
|      |                                        | If the relevant income of an existing employee is zero.                                                                                                    | please input '0' or '0)                                                                                                    | butions in respect of the new employee(s) showing in the "Existing Empl                     | oyees Section' has NOT been reached, please leave the field for the r                                                        | elevant income of the                        |
|      |                                        | employee(s) concerned blank and do NOT input '0' or '                                                                                                    |                                                                                                    | a analista analisi dina kao kao anala dia kao kao anala                                     | f the coloured employee(e) is left black, it will be considered as follows                                                   | te const contributions                       |
|      |                                        | Please carefully review the remittance statement before                                                                                                    | e submission in a pulsianding contributions. In the contribution day for an                                                                                                    | nolover may also be subject to a financial penalty or prosecution.                          | r die relevant employee(s) is iert blank, it will be considered as failure                                                   | to report contributions                      |
|      |                                        | The Mandatory Provident Fund Schemes Authority ('M                                                                                                    | (PFA') may impose 56 of any outstanding mandatory contributions. The en                                                                                                    |                                                                                             |                                                                                                    |                                              |
|      | 21                                     | The Mandatory Provident Fund Schemes Authority ('N                                                                                                    | (PFA) may impose the of any outstanding mandatory contributions. The en                                                                                                    | as/have submitted with a valid Employee Application                                         | dency self-certification before submitting the statement. O                                                                  | Otherwise, the                               |
|      | 2.4                                    | The Mandatory Provident Fund Schemes Authority ('N<br>spect to the Common Reporting Standard  <br>Witthution processing for such employee(s) will                                                                                                    | (PFA) may impose<br>(°CRS') effective from 1 Jenomy 2020, please ensure the new employee(s) being added ha<br>be delayed. The contribution may subsequently be refunded, and contribution surcharge m                                                                                                    | as/have submitted with a valid Employee Application                                         | dency self-certification before submitti                                                                                     | Otherwise, the                               |
|      | 2.4                                    | The Mandatory Provident Fund Schemes Authority ('N<br>spect to the Common Reporting Standard<br>Withtution processing for such employee(s) will in<br>con1<br>sion of MPF remittance statement will be s                                                 | (PFA) may impose<br>("CRS") releasive from 1.20mm 32020, pieces where the new employees) being added the<br>be device. The control control control control control control control control control control control control<br>upper to the Terms and Conditions for Business Internet Banking service. By clicking the "                                                                                                    | ashave submitted with a valid Employee Application 2.2                                      | dency self-certification before submitting 2.3<br>Statement and that you have read, uno                                      | Dtherwise, the <b>2.</b>                     |
|      | 2.4                                    | The Mandatory Provident Fund Schemes Authonry (fV<br>uspect to the Common Reporting Standard<br>Witt/toin processing for such employees) with<br>COII<br>                                                                                                | (PFA) may impose<br>(CRS*) relative tion 1 January 2020, piese ensure the new employee(s) being added it<br>bedreved. The control of the ensurement of the ensurement of the ensurement<br>uppert to the Terms and Condition for Subless Internet Benking service. By clicking the '<br>Business Internet Benking MPT service                                                                                                    | ashave submitted with a valid Employee Application                                          | dency self-certification before submitteners. C<br>2.3<br>Statement and that you have read, una                              | Dtherwise, the <b>2</b> .                    |
|      | 2.4                                    | The Mendatory Providers fund Schemes Automy (N<br>unter the Common Reporting Schemed<br>Without processing for such employees) will<br>cont<br>sion of NPF remitance statement will be a<br>or the additional Terms and Conditions for I<br>Back         | (PFA) may impose<br>(CRS*) relative from 1.30mm; 2020, piesse ensure the new employee(s) being added to<br>be deleyed. The contribution may subsequently be refunded, and contribution aucharge in<br>upper to the Terms and Conditions for Builness Internet Benking service. By clicking the 's<br>Business Internet Benking MPF service                                                                                                    | ashive submitted with a valid Employee Application                                          | Sency self-certification before submitting 2.3 estimeter. C                                                                  | therwise, the <b>2</b> .                     |
|      | 2.4                                    | The Mandatov Provider Rund Scheme Authors (V)<br>without to the Common Reporting Standard<br>Without proceedings for sub-onterprocession<br>common sub-onterprocession for an<br>or the additional Terms and Conditions for I<br>Baca                    | VPR-V) my encode the second second second second mendatory contributions. The encoded second second seco | Solver submitted with a vidi Engloyee Application                                           | servey self-certification before submitty 2.3 extrement. C<br>Sestement and that you have read, un<br>etails Move To Prepare | therwise, the <b>2</b> .<br>ns and Condition |
|      | 2.4                                    | The Mandatory Roulders Fund Schemes Authors (V)<br>with spectra to the Common Reporting Standard<br>With Long concerning for sub-individual<br>cont<br>is on of MPF remittance statement will be a<br>a the additionel Terms and Conditions for I<br>Box | PR-V meximpose     Provinces     Provinces     Province     Province   | software submitted with a wild Employee Application                                         | sercy setCentification before submit 2.3 statement. C<br>Statement and that you have read, un<br>etails Move To Prepare      | 2. Ans and Condition                         |

Refer to p.12.

### View submitted remittance statement

#### 1. Select contribution bill

- 1. Click 'View Submitted Remittance Statement' under 'MPF Services' on the left of the Business Internet Banking homepage.
- 2. All the submitted contribution bills for the past 12 months under your account are displayed. Select the contribution bill you want to view and click '>' to proceed.

| 42       | 🚺 нѕвс                                      |                 |                 |                     |  | 📁 English 🖌 🔏   НК   | HBAP000020211603SUC001 | Log off |
|----------|---------------------------------------------|-----------------|-----------------|---------------------|--|----------------------|------------------------|---------|
| τ        | MPF Services                                | ×<br>View       | Submitted Remit | tance Statement     |  |                      |                        |         |
| .2       | MPF Services<br>Prenare Remittance Statemen | <u>^</u>        |                 | Contribution Period |  |                      |                        |         |
| <b>1</b> | MLY1                                        | 20473228        | 01 Apr 2025     | 30 Apr 2025         |  | HKD 10,000.00 SUC001 | 08 May 2025            | Λ       |
|          | View Submitte                               | ed Remittance : | Statement       |                     |  |                      |                        |         |

#### 2. View contribution details

The selected remittance statement is displayed, listing all the contribution details.

| • | HSBC                                   |        |                              |                                     |                |                            |                        |               |                     |                       |           |               |                 | 🖬 English         | ×            | 👗   НКНВАРОООО  | 20229714KAN1P1 | Log o    |
|---|----------------------------------------|--------|------------------------------|-------------------------------------|----------------|----------------------------|------------------------|---------------|---------------------|-----------------------|-----------|---------------|-----------------|-------------------|--------------|-----------------|----------------|----------|
| t | MPF Services X                         | Rem    | nittance Statem              | ent                                 |                |                            |                        |               |                     |                       |           |               |                 |                   |              |                 |                |          |
|   | MPF Services ^                         |        |                              |                                     |                |                            |                        |               |                     |                       |           |               |                 |                   |              |                 |                |          |
|   | Prepare Remittance Statement           | 0 1    | The Remittance Statement has | e been submitted to HSBC vie Busine | ise Internet B | Banking on 08 May 2025.    |                        |               |                     |                       |           |               |                 |                   |              |                 |                |          |
|   | Pending to Submit Remittance Statement |        |                              |                                     |                |                            |                        |               |                     |                       |           |               |                 |                   |              |                 |                |          |
| Ð | View Submitted Remittance Statement    | Emplo  | yer                          | 20228899 - 123 Co                   |                |                            |                        |               |                     |                       |           |               |                 |                   |              |                 |                |          |
|   | Gateway Service                        | Pay Ce | entre                        | MLY                                 |                | Bill No.                   |                        |               | 20473228            |                       | Currenc   | (             |                 | HKD               |              |                 |                |          |
|   | Email from HSBC MPF                    | Contri | loution Period               | 01 Apr 2025 - 30 Ap                 | pr 2026        |                            |                        |               |                     |                       |           |               |                 |                   |              |                 |                |          |
|   | Management Control Authorization       |        |                              |                                     |                |                            |                        |               |                     |                       |           |               |                 |                   |              |                 |                |          |
|   | Admin Toola 🗸                          | Earlie | est Direct Debit Date        | 1                                   | 0 May 2025     |                            |                        |               |                     |                       |           |               |                 |                   |              |                 |                |          |
|   |                                        | Direc  | ct Debit A/C                 | 1                                   | 23 456789 (    | 001                        |                        |               |                     |                       |           |               |                 |                   |              |                 |                |          |
|   |                                        | Direc  | ct Debit Bank                | Т                                   | he Hongkon     | ng and Shanghai Banking Co | orporation Limited     |               |                     |                       |           |               |                 |                   |              |                 |                |          |
|   |                                        |        |                              |                                     |                |                            |                        |               |                     |                       |           |               |                 |                   |              |                 |                |          |
|   |                                        | Contr  | ribution Summary             |                                     |                |                            |                        |               |                     |                       |           |               |                 |                   |              |                 |                |          |
|   |                                        |        |                              |                                     |                | Tet                        | otal Mandatory Contril | butions       |                     |                       |           | Total Volu    | untery Contribu | utions            |              |                 |                |          |
|   |                                        | Total  | Contribution Amount          |                                     |                |                            |                        |               | Employer            |                       |           | Employee      |                 |                   | Employer     |                 |                | Employee |
|   |                                        |        |                              |                                     |                | 10,000.00                  |                        |               | 5,000.00            |                       |           | 5,000.00      |                 |                   | 0.00         |                 |                | 0.00     |
|   |                                        |        |                              |                                     |                |                            |                        |               |                     |                       |           |               |                 |                   |              |                 |                |          |
|   |                                        |        |                              |                                     |                |                            |                        |               |                     |                       |           |               |                 |                   |              |                 |                |          |
|   |                                        | New    | Employee Details             |                                     |                |                            |                        |               |                     |                       |           |               |                 |                   |              |                 |                |          |
|   |                                        |        |                              |                                     | Identity       |                            |                        |               |                     |                       |           |               |                 |                   |              |                 |                |          |
|   |                                        |        | Sumama                       | First Name                          | Tune           | No                         | Mar                    | mhar Tyne     |                     |                       | Sex       | Date of Birth |                 | Data Joinad Schar | me           |                 | Class No.      |          |
|   |                                        | 1      | Chan                         | Tai Man                             | Passpo         | rt K107****                | Nor                    | mal/Part-time | Employee            |                       | F         | 01 Jan 1992   |                 | 01 Jan 2023       |              |                 | CLASS001       |          |
|   |                                        |        |                              |                                     |                |                            |                        |               |                     |                       |           |               |                 |                   |              |                 |                |          |
|   |                                        | Faral  | Territoria Detella           |                                     |                |                            |                        |               |                     |                       |           |               |                 |                   |              |                 |                |          |
|   |                                        | emple  | oyee remination Details      |                                     |                |                            |                        |               |                     |                       |           |               |                 |                   |              |                 |                |          |
|   |                                        |        | Neme HKI                     | ID/Passport No.                     |                | Last Employment Date       |                        |               | Termination Reason  |                       | LSP Entit | ed            | SP Entitled     |                   | LSP/SP P     | aid to Employee |                |          |
|   |                                        | 1      | XI YISAN D23                 | 32                                  |                | 30 Apr 2025                |                        |               | HE-Redundancy / Lay |                       | 5,000.00  |               | 0.00            |                   | 3,000.00     |                 |                |          |
|   |                                        |        |                              |                                     |                |                            |                        |               |                     |                       |           |               |                 |                   |              |                 |                |          |
|   |                                        | Contr  | ribution Details             |                                     |                |                            |                        |               |                     |                       |           |               |                 |                   |              |                 |                |          |
|   |                                        |        | Name                         |                                     |                |                            |                        |               |                     | HKID/Pasaport No.     |           |               |                 |                   |              |                 |                |          |
|   |                                        |        | Contribution Per             | riod                                |                |                            |                        |               |                     | Mendatory Contributio | na        |               |                 | Voluntary C       | Contribution | •               |                |          |
|   |                                        |        | From                         | То                                  |                |                            | Relevant Income        |               |                     | Employer              |           | Employee      |                 | Employer          |              | Em              | ployee         |          |

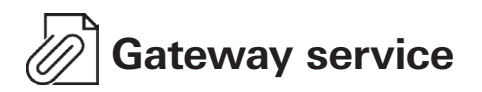

You may submit the remittance statement in agreed format through the Gateway Service. Please contact us for the requirements on the format.

- 1. Click 'Gateway Service' under 'MPF Services' on the left of the Business Internet Banking homepage.
- 2. Click 'Choose Files' to select and upload the remittance file in agreed format.
- 3. Tick the checkbox and click 'Submit' to submit the remittance file.

| • | 🜗 нѕвс                                                                                                    | English V 🔹   HKHBAP000020229741KANUP4 Log off |
|---|----------------------------------------------------------------------------------------------------|------------------------------------------------|
| 1 | MPF Services ×<br>MPF Services ×<br>Prepare Remittance Statement<br>Pending to Submit Remittance<br>Statement<br>Cateway Service<br>Email from HSBC MP<br>Management Control<br>Admin Tools × | Cateway Service                                |

## Email from HSBC MPF

- 1. Click 'Email from HSBC MPF' under 'MPF Services' on the left of the Business Internet Banking homepage.
- 2. You can view the emails from HSBC MPF at a glance and click '>' to read the content of a specific email.

#### **Reminder**

Emails will be deleted automatically 30 days after the 'Date' shown.

The email service is not applicable to 'Gateway Service'.

|   | нѕвс                                                                                            |                                                                          |                                                                                      | 🚺 English 🗸 | ▲   HKHBAP000020211603SUC001 | Log off |   |
|---|-------------------------------------------------------------------------------------------------|--------------------------------------------------------------------------|--------------------------------------------------------------------------------------|-------------|------------------------------|---------|---|
| 2 | MPF Services X<br>PF Services A<br>Prepare Remittance Statement<br>Perding to Submit Remittance | Email from HSBC MPF<br>Click on the Subject to read a message. F<br>Date | Tease note that messages will be deleted automatically 30 days after the Date shown. |             |                              |         |   |
| E | Statement                                                                                       | Fund purchase confirmation                                               | n - 20211603 / MLY (Bill No.: 08300235)                                              |             |                              | L L     |   |
| 1 | Email from HSBC M                                                                               | IPF                                                                      |                                                                                      |             |                              |         | 5 |

### Appendix

You will receive a 'Fund purchase confirmation' after your remittance statement is processed with fund units subscribed.

|                                                                                                    | Date 日期<br>Reference no.    | Date 日期      5 July 202<br>Reference no. 備註號碼  162700011901 |                     |  |
|----------------------------------------------------------------------------------------------------|-----------------------------|-------------------------------------------------------------|---------------------|--|
| MR JI                                                                                               |                             |                                                             |                     |  |
| -<br>Room 1010, 10∕F<br>1 ABC Road, Hong Kong                                                       |                             |                                                             |                     |  |
|                                                                                                    |                             |                                                             |                     |  |
| Scheme registration no. 計劃註冊編號<br>Scheme name 計劃名稱<br>Employer 僱主                                   | : MT00<br>: HSBC<br>: RPQ   | 245<br>MANDATORY PROVIDENT FUND-<br>Corporation             | SUPERTRUST PLUS     |  |
| Business registration no. 商業登記號码<br>Pay centre 付款中心<br>Bill number 賬目號碼                             | 焉 : 0000<br>: SMT<br>: 2046 | 0000-000-00-00-A<br>9479 - 01                               |                     |  |
| Contribution period 供款期<br>Total contribution amount 供款總額<br>Fund purchase date 購入基金日期              | : 0170<br>: HKD<br>: 30/0   | 3/2022 - 15/03/2022<br>港元28,500.00<br>5/2022                |                     |  |
|                                                                                                    |                             |                                                             | A 24                |  |
|                                                                                                    | Employer 僱王<br>(HKD 港元)     | Employee 僱員<br>(HKD 港元)                                     | Total台計<br>(HKD 港元) |  |
| Contributions allocation 供款分配                                                                       |                             | 3,750.00                                                    | 7,500.00            |  |
| Contributions allocation 供款分配<br><br>Mandatory contributions 強制性供款<br>Voluntary contributions 自願性供款 | 3,750.00<br>1,000.00        | 20,000.00                                                   | 21,000.00           |  |

THIS IS A COMPUTER GENERATED ADVICE, AUTHORISED SIGNATURE IS NOT REQUIRED. 電腦編印通知書不需授權簽署。

The MPF eServices on the Business Internet Banking are intended for use by HSBC commercial banking customers with MPF account(s) in Hong Kong. The screen displays used in this document are for illustration purpose only and does not constitute any form of investment advice or recommendation. Investment involves risks. Past performance is not indicative of future performance. The value of financial instruments, in particular stocks and shares, and any income derived from such financial instruments, may go down as well as up. For further details including the product features and risks involved, please refer to the MPF Scheme Brochure for HSBC Mandatory Provident Fund – SuperTrust Plus.